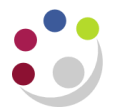

## Buyers Requisition Action Required Report (UFS)

|--|

This report is only available to depts. that use the Inventory module as the report is accessed via the old purchasing responsibility. It is very useful for those inventory departments who autocreate requisitions from the departmental pool, as it lists requisitions awaiting autocreation.

- 1. Once you have navigated to the **Run** screen, click **OK** to a Single Request.
- 2. In the Name field, type BUY% and then Tab and a list of reports will display.

| OSubmit Request   |                | 3                                                        | <u>د</u>    |
|-------------------|----------------|----------------------------------------------------------|-------------|
| Run this Request  |                |                                                          |             |
|                   |                | Сору                                                     |             |
| Name              | BUY%           |                                                          |             |
| Operating Unit    |                |                                                          |             |
| Parameters        |                | Reports                                                  | ×           |
| Language          |                | Find DI IVW                                              |             |
|                   |                |                                                          |             |
|                   |                | Name<br>Ruver's Requisition Action Required Report (LES) | Application |
| At these Times    |                | Buyer's Requisition Action Required Report               | Purchasing  |
| Run the Job       | As 500h as Pos |                                                          |             |
| - Unon Completion |                |                                                          |             |
| Opon Completion   | Save all Outpu |                                                          |             |
|                   |                |                                                          |             |
| Layout            |                |                                                          |             |
| Notify            |                |                                                          |             |
| Print to          |                |                                                          |             |
|                   |                |                                                          | Þ           |
| Help ( <u>C</u> ) |                |                                                          |             |
|                   |                | Eind OK Cancel                                           |             |

- 3. Ensure the **Buyers Requisition Action Required Report (UFS)** is highlighted and click **OK.** This will display the Parameters screen.
- 4. Click OK.

| Parameters               |                 |      |
|--------------------------|-----------------|------|
|                          |                 |      |
| Title                    | [               |      |
| Suggested Vendors From   |                 |      |
| То                       |                 |      |
| Categories From          |                 |      |
| То                       |                 |      |
| Need By Dates From       |                 |      |
| То                       |                 |      |
| Location                 |                 |      |
| Requestor                |                 |      |
| Requisition Numbers From |                 |      |
| То                       |                 |      |
| Print Price History      |                 |      |
| Dynamic Precision Option | 2 -9,999,990.00 |      |
|                          | Jecosovssee     | 1    |
|                          | QK Qancel Clear | Help |

5. Once back at the **Submit Request** screen, click on **Options** to display this screen and amend the **Copies to 0** then click **OK**.

|             |              | Style Landwide |
|-------------|--------------|----------------|
| Printer     | Copies For L | anguage        |
| AG_PR005101 | 0 All Iar    | nguages        |
|             |              |                |
| _           |              |                |

- 6. Click **Submit** to display the *Requests* screen.
- 7. Click on Refresh Data until the Phase shows as completed.

| Befre      | sh Data Find R             | lequests | Submi     | t a New Request | Submit New Request Set    |
|------------|----------------------------|----------|-----------|-----------------|---------------------------|
|            |                            |          | Copy      | Single Request  | Copy Reguest Set          |
| Request ID | Name                       | Parent   | Phase     | Status          | Parameters                |
| 3125250    | Buyer's Requisition Action |          | Completed | Normal          | , 101,, 2014/09/01 00:007 |
| 3124681    | Printed Purchase Order Re  |          | Completed | Normal          | R., 1739529, 1739529,     |
|            |                            |          |           |                 | 1 million garage of       |
|            |                            |          |           |                 |                           |

8. Click View Output to display your report on your screen

## **Example Report Output**

| AFOM Set OI E                                                  | Books                                                                                                    |                                                                  |                                        | Buy                                                     | ver's Requisit             | tion Action Required                                             | Repor                  | t (UFS)                         |                                                                                                    | Report Date: 05-APR-2016 14:50                                                                                |
|----------------------------------------------------------------|----------------------------------------------------------------------------------------------------|------------------------------------------------------------------|----------------------------------------|---------------------------------------------------------|----------------------------|------------------------------------------------------------------|------------------------|---------------------------------|----------------------------------------------------------------------------------------------------|----------------------------------------------------------------------------------------------------|
|                                                                | Report Parameters                                                                                                    |                                                                  |                                        |                                                         |                            |                                                                  |                        |                                 |                                                                                                    |                                                                                                    |
| Sugges                                                         | sted Vendors From:                                                                                                   |                                                                  |                                        |                                                         |                            |                                                                  |                        |                                 |                                                                                                    |                                                                                                    |
| bugges                                                         | To:                                                                                                    |                                                                  |                                        |                                                         |                            |                                                                  |                        |                                 |                                                                                                    |                                                                                                    |
|                                                                | Categories From:                                                                                                    |                                                                  |                                        |                                                         |                            |                                                                  |                        |                                 |                                                                                                    |                                                                                                    |
|                                                                | To:                                                                                                    |                                                                  |                                        |                                                         |                            |                                                                  |                        |                                 |                                                                                                    |                                                                                                    |
| Ne                                                             | eed By Dates From:                                                                                                   |                                                                  |                                        |                                                         |                            |                                                                  |                        |                                 |                                                                                                    |                                                                                                    |
|                                                                | To:                                                                                                    |                                                                  |                                        |                                                         |                            |                                                                  |                        |                                 |                                                                                                    |                                                                                                    |
|                                                                | Location:                                                                                                    |                                                                  |                                        |                                                         |                            |                                                                  |                        |                                 |                                                                                                    |                                                                                                    |
| Remisit                                                        | tion Numbers From:                                                                                                   |                                                                  |                                        |                                                         |                            |                                                                  |                        |                                 |                                                                                                    |                                                                                                    |
| quibii                                                         | To:                                                                                                    |                                                                  |                                        |                                                         |                            |                                                                  |                        |                                 |                                                                                                    |                                                                                                    |
| Pri                                                            | int Price History:                                                                                                   | No                                                               |                                        |                                                         |                            |                                                                  |                        |                                 |                                                                                                    |                                                                                                    |
|                                                                |                                                                                                    |                                                                  |                                        |                                                         |                            |                                                                  |                        |                                 |                                                                                                    |                                                                                                    |
| CAPSA Set of                                                   | f Books                                                                                                    |                                                                  |                                        | Buj                                                     | yer's Requisit             | tion Action Required                                             | Repor                  | t (UFS)                         |                                                                                                    | Report Date: 05-APR-2016 14:5<br>Page: 2 of 3                                                                 |
| CAPSA Set of equisition mber                                   | f Books<br>Need-By<br>Line Date                                                                                      | Creation<br>Date                                                 | Location                               | Buy<br>Requestor                                        | ver's Requisit<br>Unit     | tion Action Required<br>Quantity                                 | Repor                  | t (UFS)<br>Price                | Amount Item                                                                                                    | Report Date: 05-APR-2016 14:5<br>Page: 2 of 3<br>Rev                                                          |
| CAPSA Set of<br>equisition<br>umber                            | f Books<br>Need-By<br>Line Date<br>Note To Buyer                                                                     | Creation<br>Date                                                 | Location                               | Buy<br>Requestor<br><br>Suggested Ve                    | ver's Requisit<br>Unit<br> | cion Action Required<br>Quantity<br>Suggested Buyer              | Repor                  | Price<br>gory                   | Amount Item<br><br>Description                                                                                   | Report Date: 05-APR-2016 14:5<br>Page: 2 of 3<br>Rev                                                          |
| CAPSA Set of<br>equisition<br>mmber                            | Need-By<br>Line Date<br>Note To Buyer                                                                                | Creation<br>Date                                                 | Location                               | Buy<br>Requestor<br>Suggested Ve                        | Unit                       | cion Action Required Quantity Suggested Buyer                    | Cate                   | Price<br><br>gory<br>           | Amount Item<br>Description<br>240.38                                                                             | Report Date: 05-APR-2016 14:5<br>Page: 2 of 3<br>Rev                                                          |
| CAPSA Set of<br>equisition<br>mber                             | f Books<br>Need-By<br>Line Date<br>Note To Buyer<br>1 07-APR-08 0                                                    | Creation<br>Date                                                 | Location<br><br>ZZ                     | Buy<br>Requestor<br>Suggested Ve                        | Unit                       | ion Action Required Quantity Suggested Buyer 2                   | Cate                   | Price<br><br>gory<br><br>120.19 | Amount Item<br>Description<br>240.38<br>PREMIUM HIGH G                                                           | Report Date: 05-AFR-2016 14:5<br>Page: 2 of 3<br>Rev<br><br>LOSS PHOTO PAPER 260gsm 44" X 30                  |
| CAPSA Set of<br>equisition<br>mber<br>29980<br>29980           | f Books<br>Need-By<br>Line Date<br>Note To Buyer<br>1 07-APR-08 (<br>2 07-APR-08 (                                   | Creation<br>Date<br><br>12-APR-08<br>12-APR-08                   | Location<br><br>ZZ<br>ZZ               | Requestor<br>Suggested Ve                               | Unit<br>Unit<br>endor      | ion Action Required<br>Quantity<br>Suggested Buyer<br>2<br>1     | Cate                   | Price<br>                       | Amount Item<br>Description<br>240.38<br>FRIMIUM HIGH G<br>9.95                                                   | Report Date: 05-AFR-2016 14:5<br>Page: 2 of 3<br>                                                             |
| CAPSA Set of<br>equisition<br>mber                             | f Books<br>Need-By<br>Line Date<br>Note To Buyer<br>1 07-APR-08 (<br>2 07-APR-08 (                                   | Creation<br>Date<br>2-APR-08<br>2-APR-08                         | Location<br><br>ZZ<br>ZZ<br>ZZ         | Buy<br>Requestor<br>Suggested Ve<br>Requestor<br>be lis | Unit<br>Unit<br>endor      | ion Action Required<br>Quantity<br>Suggested Buyer<br>2<br>) 1   | Cate<br>AK<br>QD       | Price<br>gory<br>120.19<br>9.95 | Amount Item<br>Description<br>240.38<br>FREMIOM HIGH G:<br>9.95<br>CARRIAGE                                      | Report Date: 05-AFR-2016 14:5<br>Page: 2 of 3<br>Rev<br><br>LOSS PHOTO PAPER 260gsm 44" X 30                  |
| CAPSA Set of<br>equisition<br>mmber<br>19980<br>19980<br>32379 | f Books<br><u>Note To Buyer</u><br><u>1 07-APR-08 (</u><br>2 07-APR-08 (<br>1 14-MAY-08 3                            | Creation<br>Date<br>2-APR-08<br>2-APR-08<br>10-APR-08            | Location<br>ZZ<br>ZZ<br>ZZ             | Requestor<br>Suggested Ve<br>Requestor<br>be lis        | Unit<br>Unit<br>endor      | ion Action Required Quantity Suggested Buyer 2 ) 1 2             | Cate<br>AK<br>QD       | Price<br>                       | Amount Item<br>Description<br>240.38<br>FREMIUM HIGH G<br>9.95<br>CARRIAGE<br>144.68                             | Report Date: 05-APR-2016 14:5           Page: 2 of 3           Rev           LOSS PHOTO PAPER 260gsm 44" X 30 |
| CAPSA Set of<br>equisition<br>imber<br>19980<br>12379          | F Books<br>Need-By<br>Line Date<br>Note To Buyer<br>1 07-APR-08 (<br>2 07-APR-08 (<br>1 14-MAY-08 3<br>1 15-MAY-08 0 | Creation<br>Date<br>2-APR-08<br>2-APR-08<br>0-APR-08<br>4-MAY-08 | Location<br>ZZ<br>ZZ<br>ZZ<br>ZZ<br>ZZ | Buy<br>Requestor<br>Suggested Ve<br>Requestor<br>be lis | Unit<br>Unit<br>endor      | Cuantity Quantity Quantity 2 1 2 1 1 2 1 1 2 1 1 1 1 1 1 1 1 1 1 | Cate<br>AK<br>QD<br>TA | Price<br>                       | Amount Item<br>Description<br>240.38<br>PREMIUM HIGH G<br>9.95<br>CARRIAGE<br>144.68<br>Bed & Continen<br>733.20 | Report Date: 05-AFR-2016 14:5<br>Page: 2 of 3<br>Rev<br>                                                      |